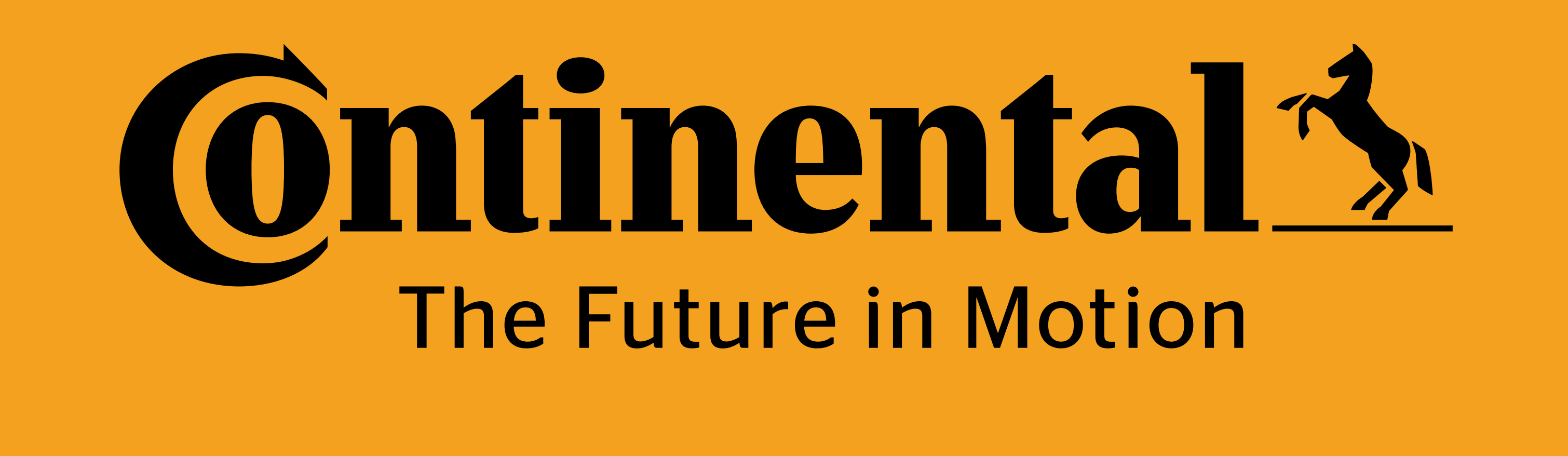

or **REMA Install Cyberbond Install** Valve Cap Install or YARD **Program Tire Sensor Program Valve Cap** or **Create Vehicle Update Vehicle** Or

### Create New Vehicle for Yard with Hand Held Tool (HHT) in ContiConnect

Time estimate: **5-10 min** 

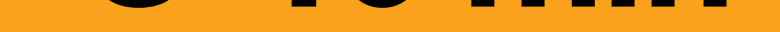

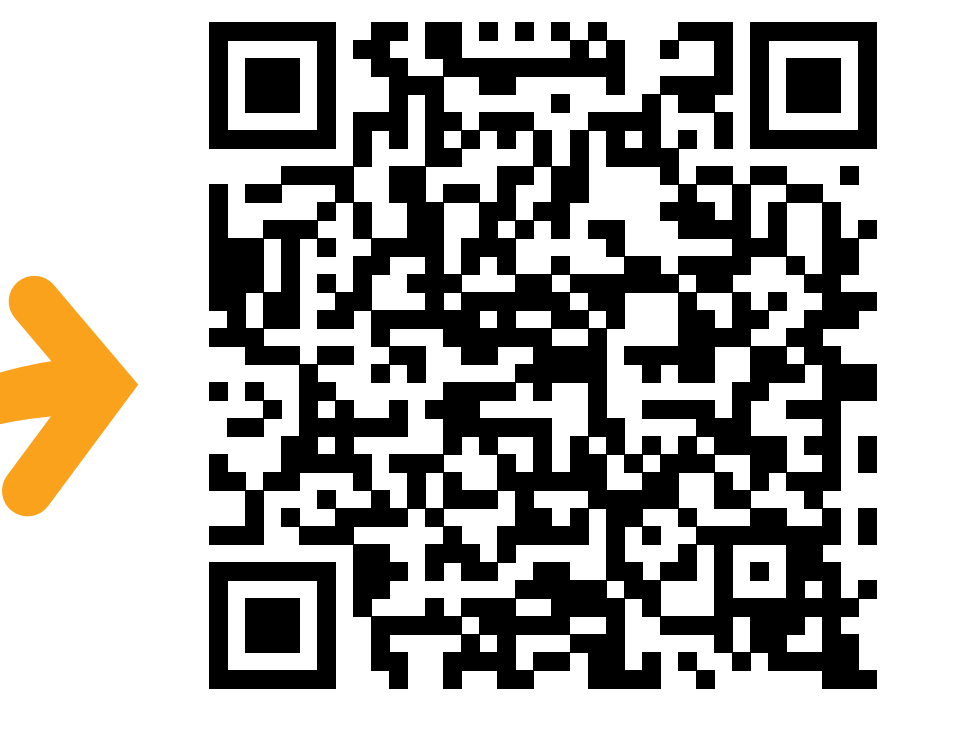

### Scan or tap for video walk-through, other trainings, and Spanish translations.

## **Ontinental**

### ContiConnect

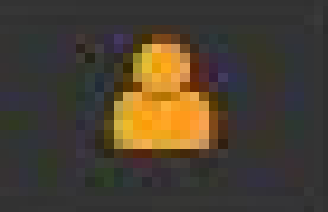

Enter UserID

Enter password

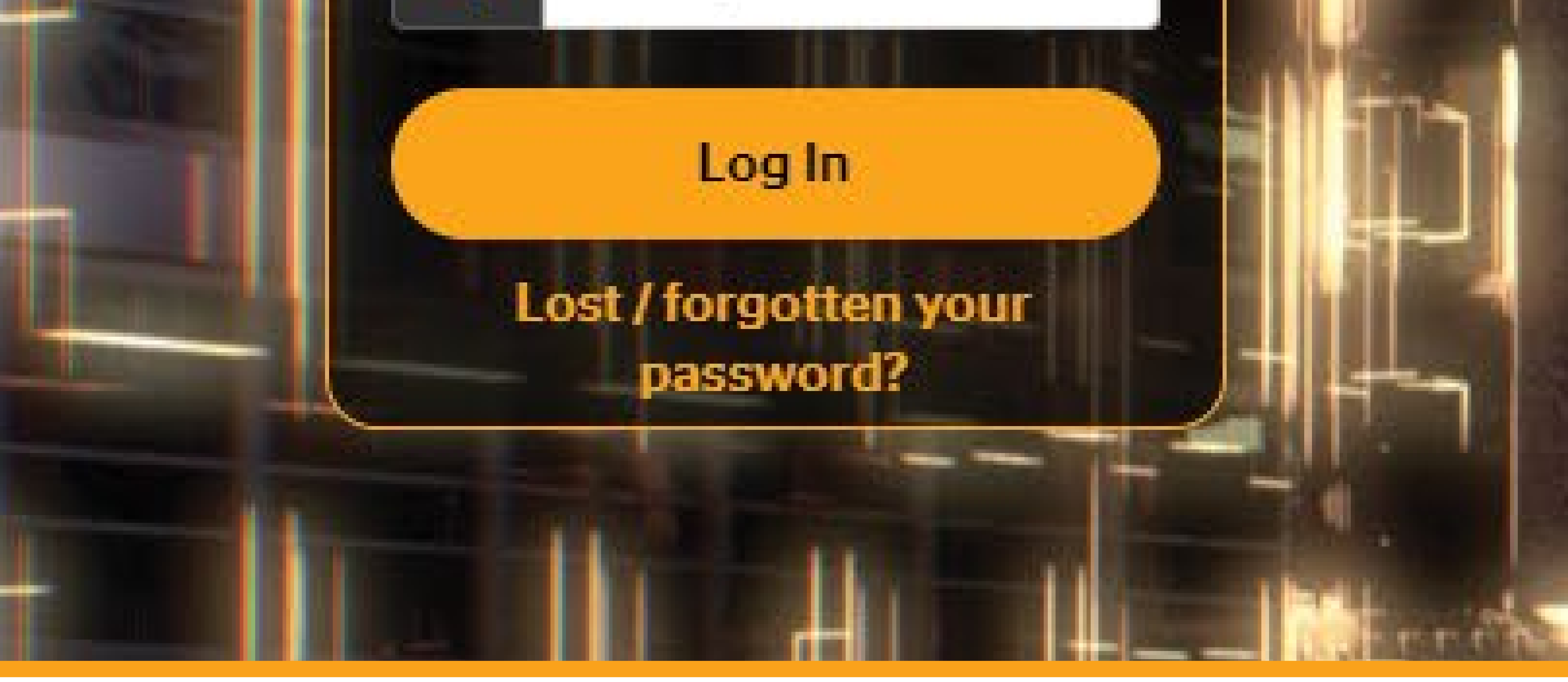

Once all tire positions have been scanned with the HHT, you can

## begin creating a new vehicle in the ContiConnect web portal.

### **Create New Vehicle for Yard**

### 2 p view

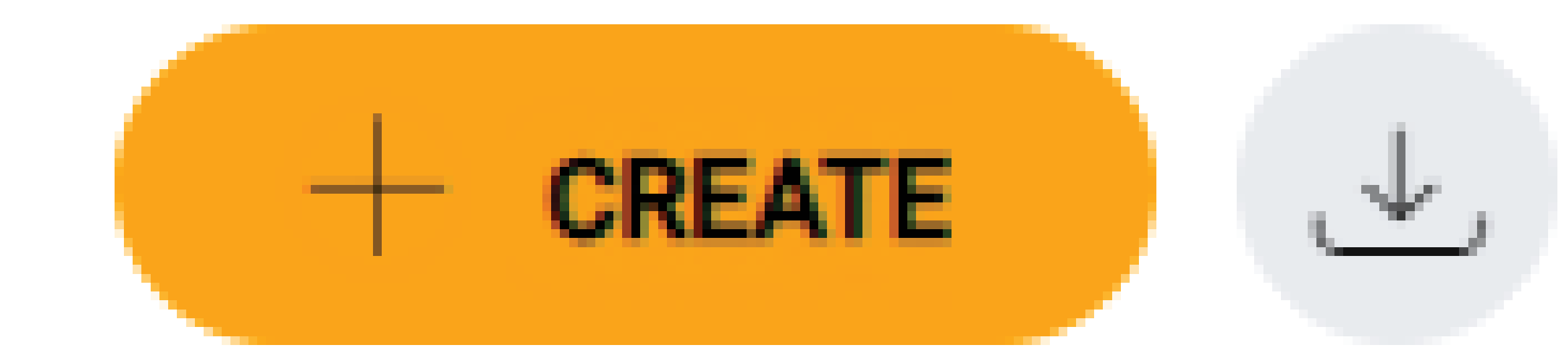

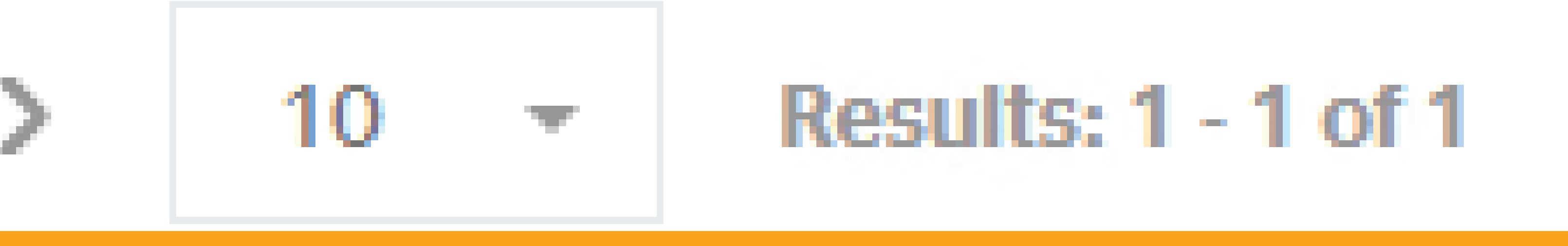

### Click '+ Create' in the top right-hand corner of the screen.

#### **Create New Vehicle for Yard**

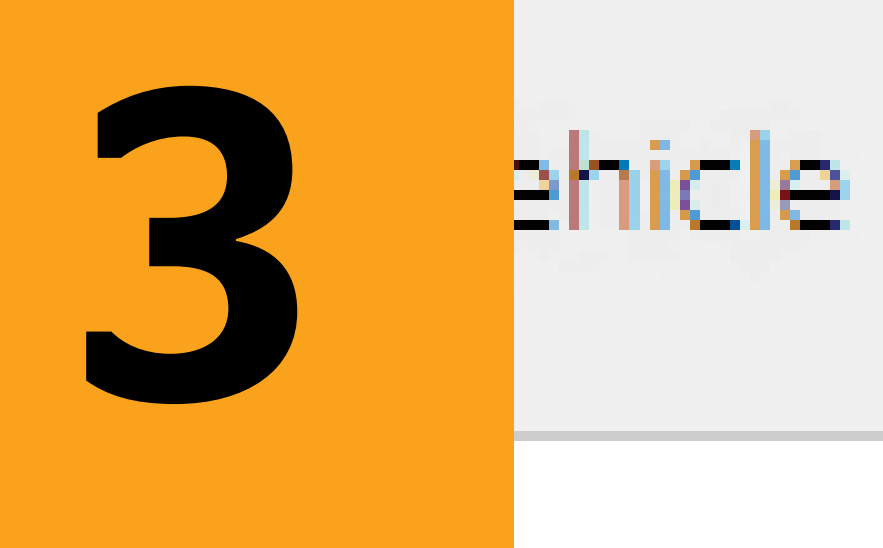

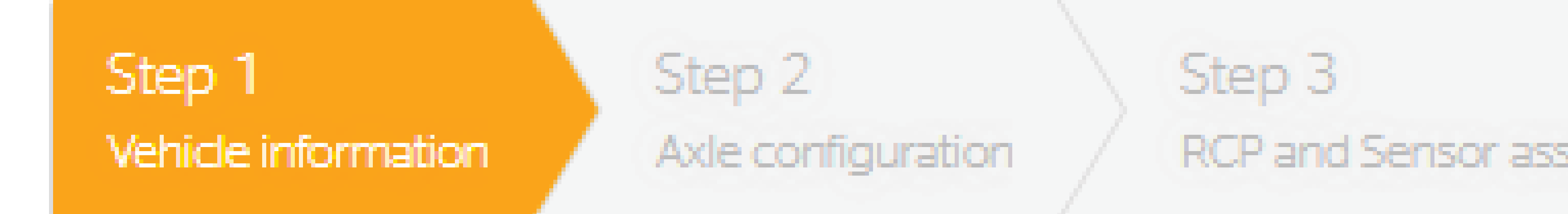

#### Basic vehicle information

#### License plate

| Enter license plate |  |
|---------------------|--|
| Country             |  |
| Choose country      |  |
| Customer vehicle ID |  |
|                     |  |

Fill in all necessary information, indicated with an \*, and any

### additional information available.

### **Create New Vehicle for Yard**

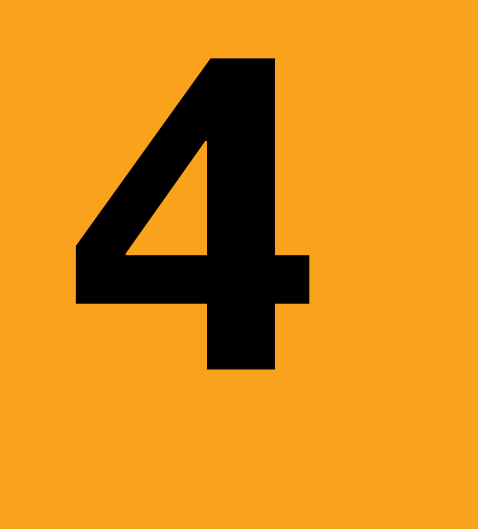

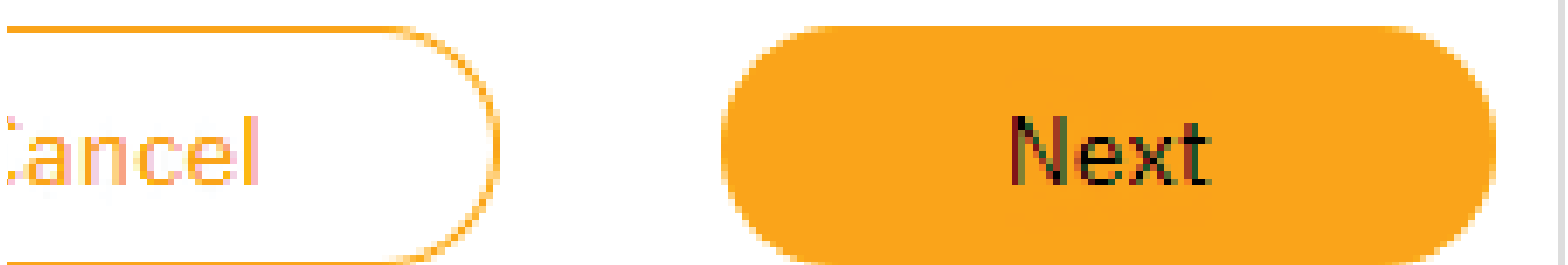

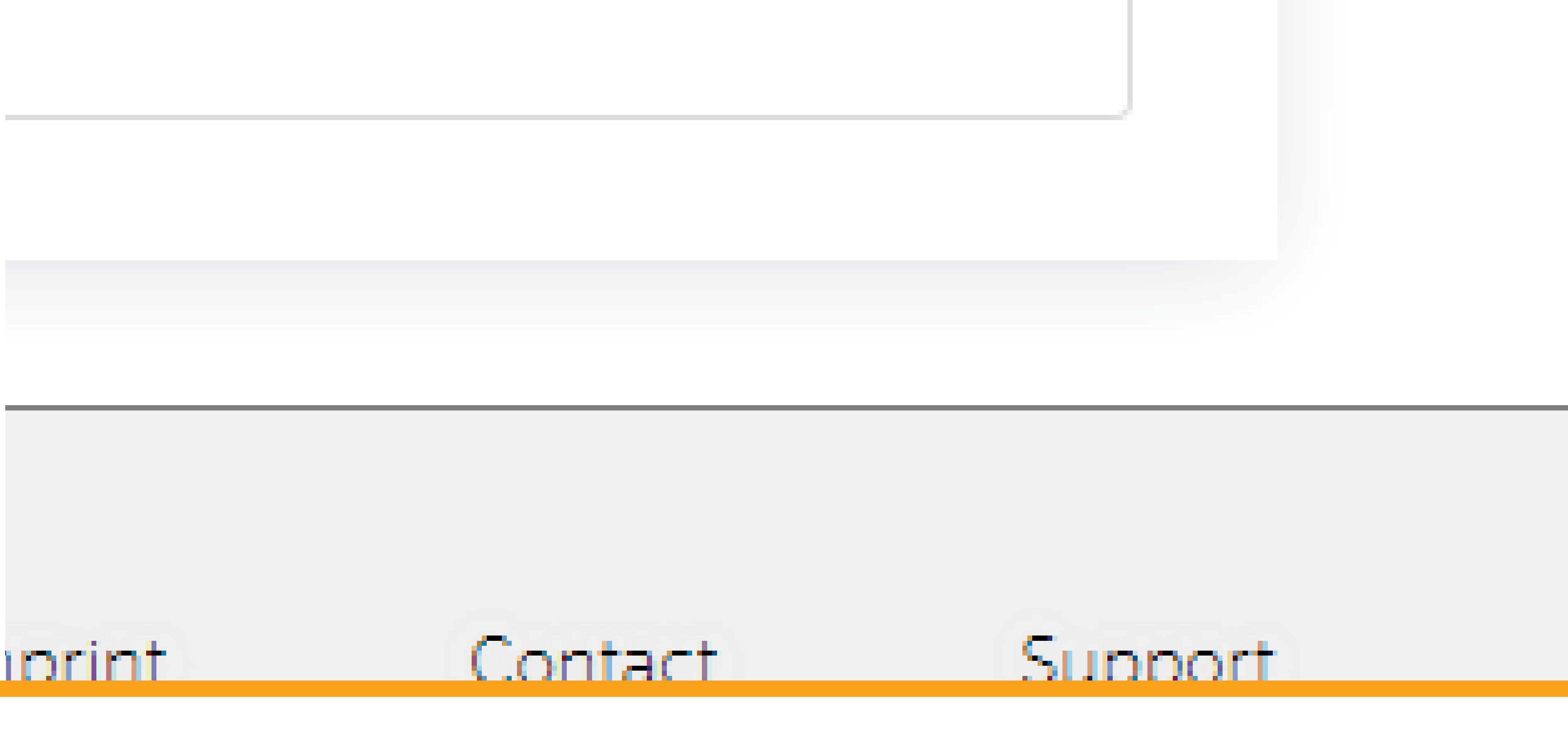

### Click 'Next'.

#### **Create New Vehicle for Yard**

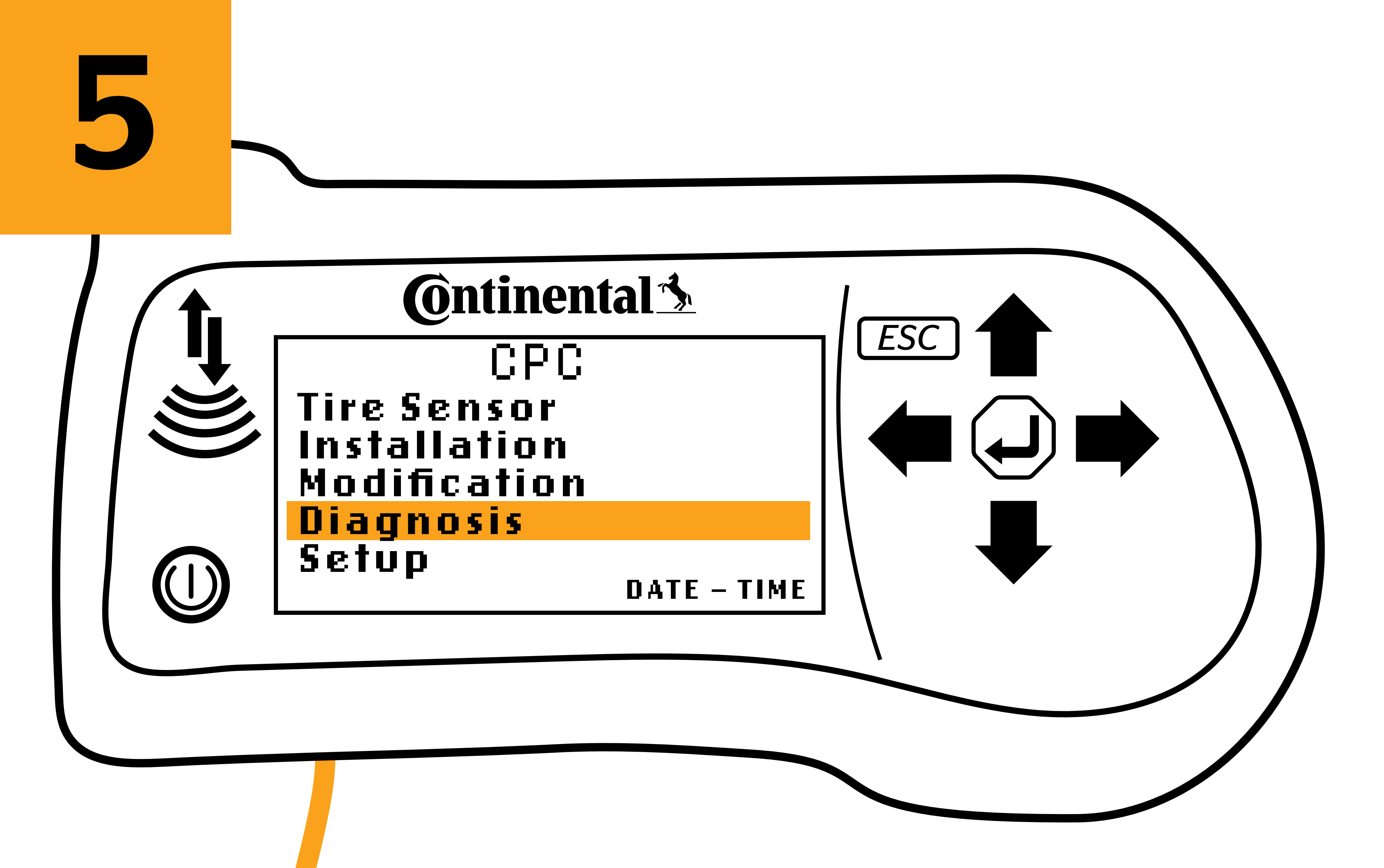

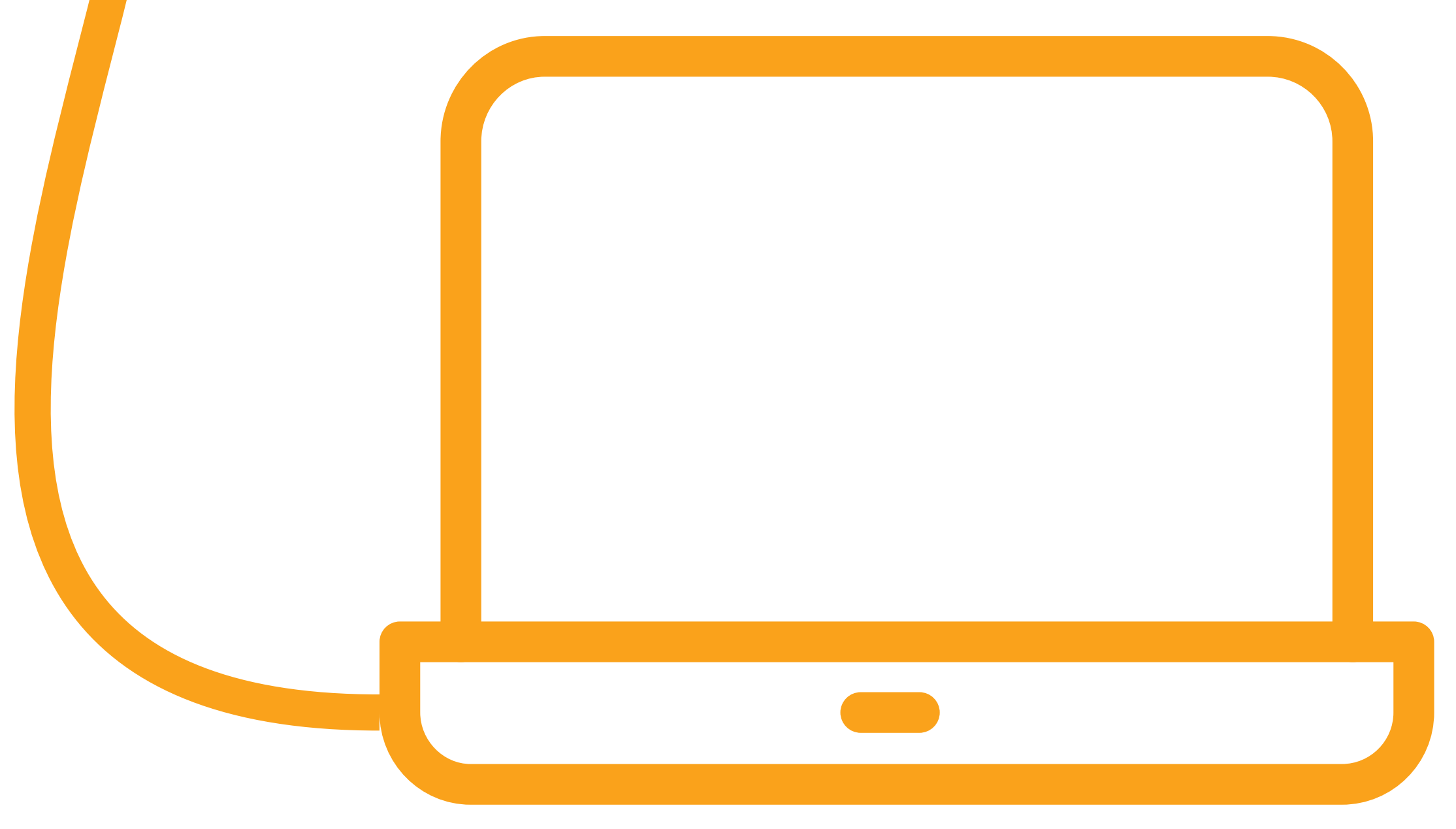

### Plug the provided USB cable into the HHT and plug the other end

### into your computer.

### **Create New Vehicle for Yard**

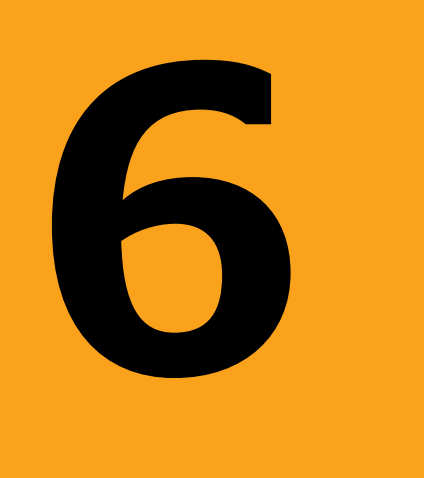

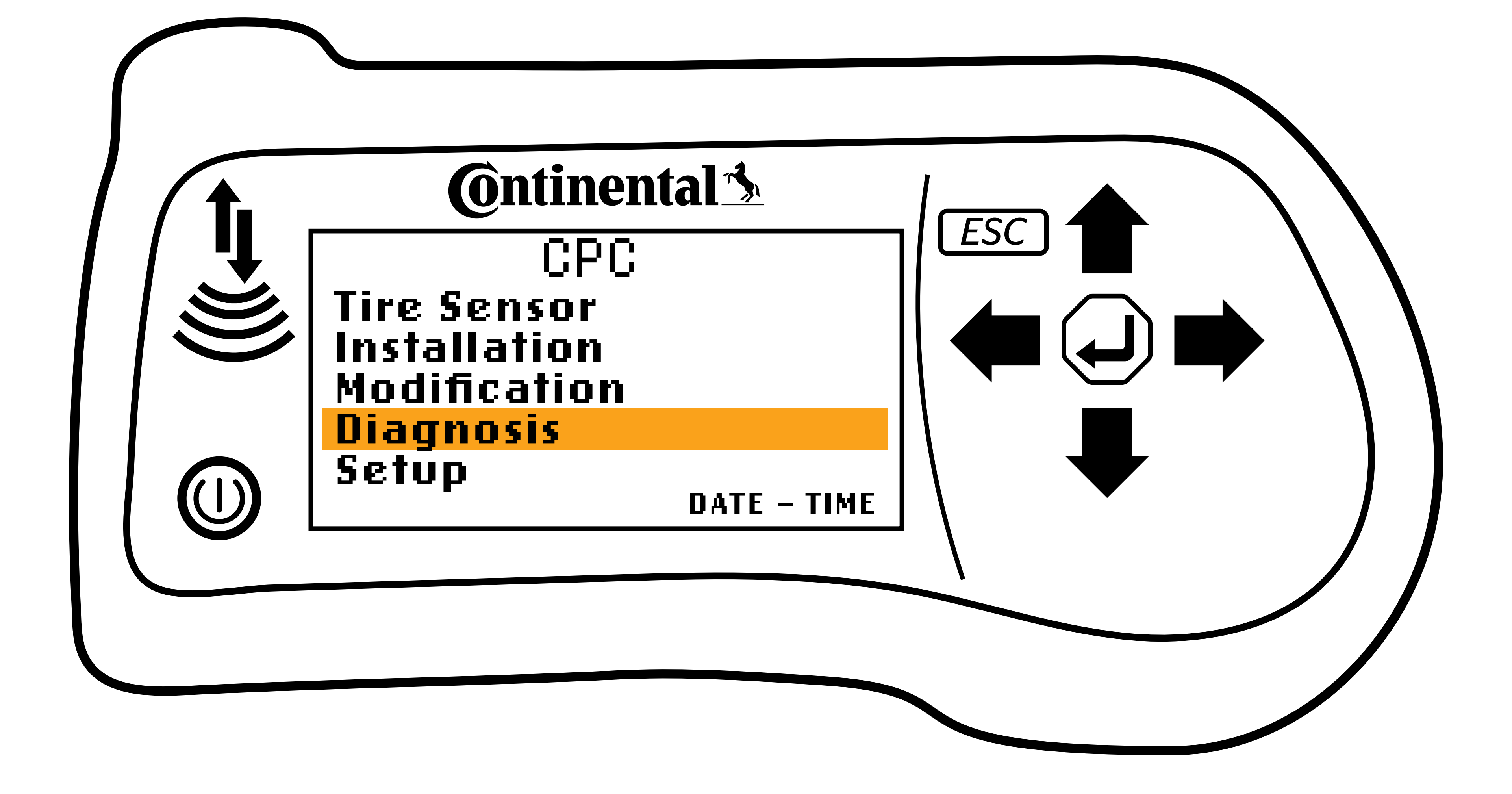

### On the HHT, click 'Diagnosis'.

### **Create New Vehicle for Yard**

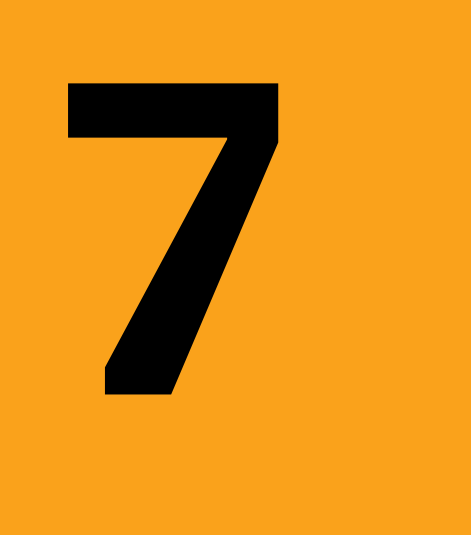

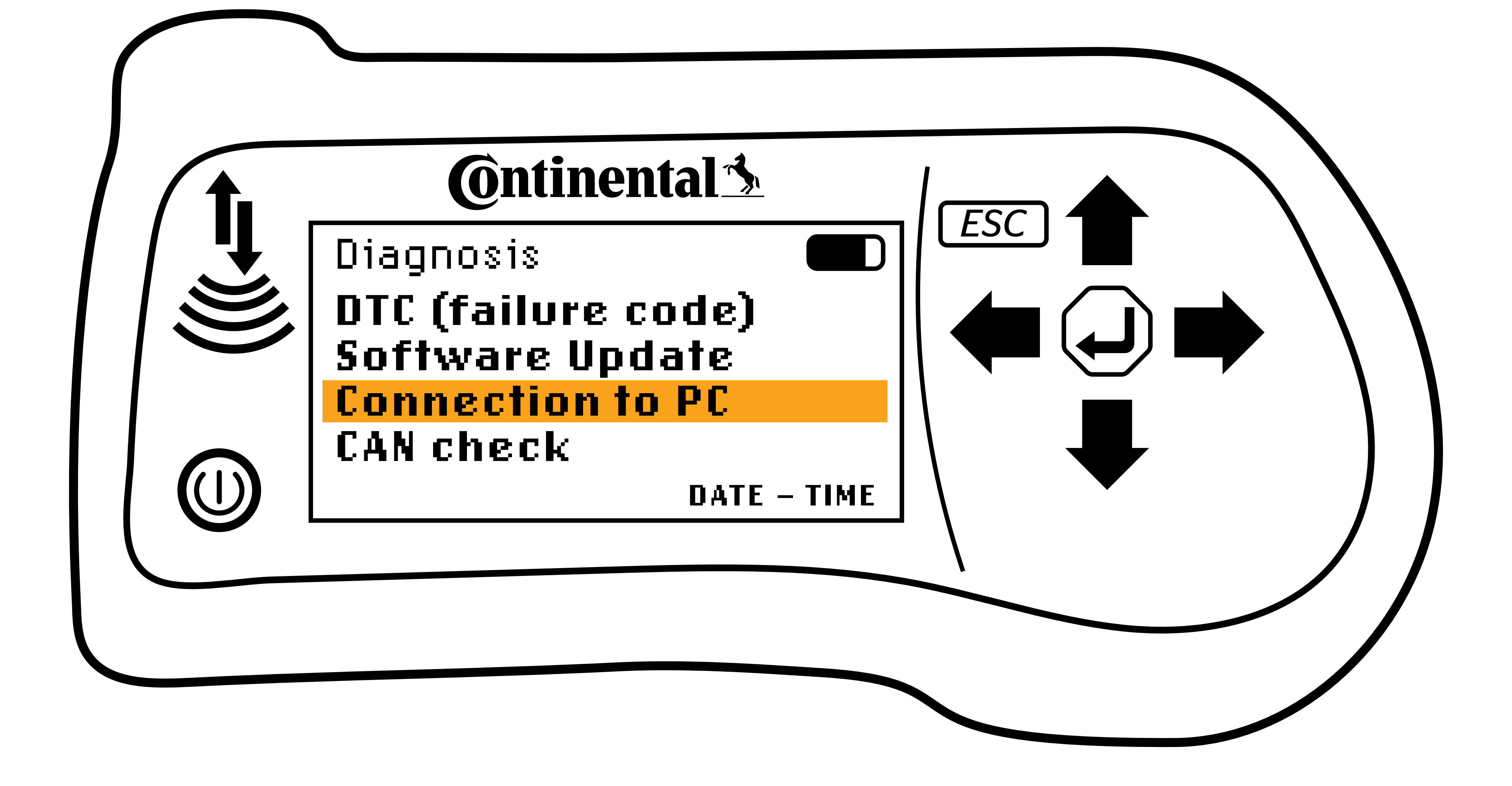

## On the HHT, click 'Connection To PC'.

#### **Create New Vehicle for Yard**

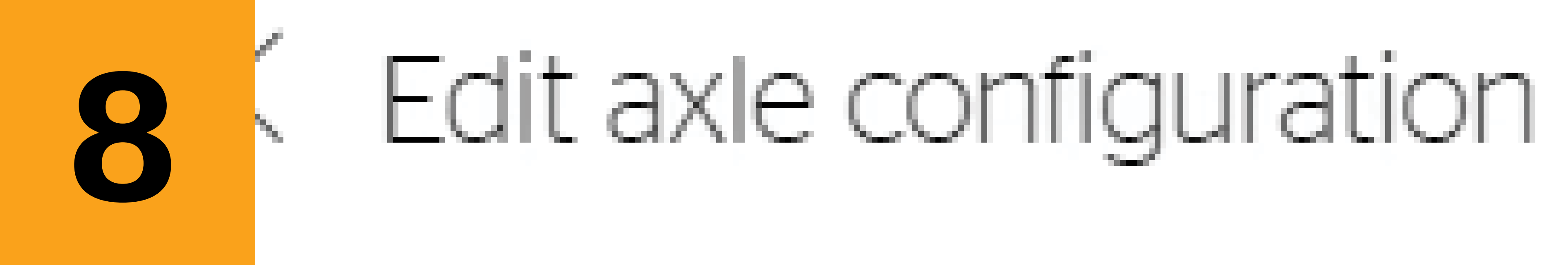

### Search for axle configuration

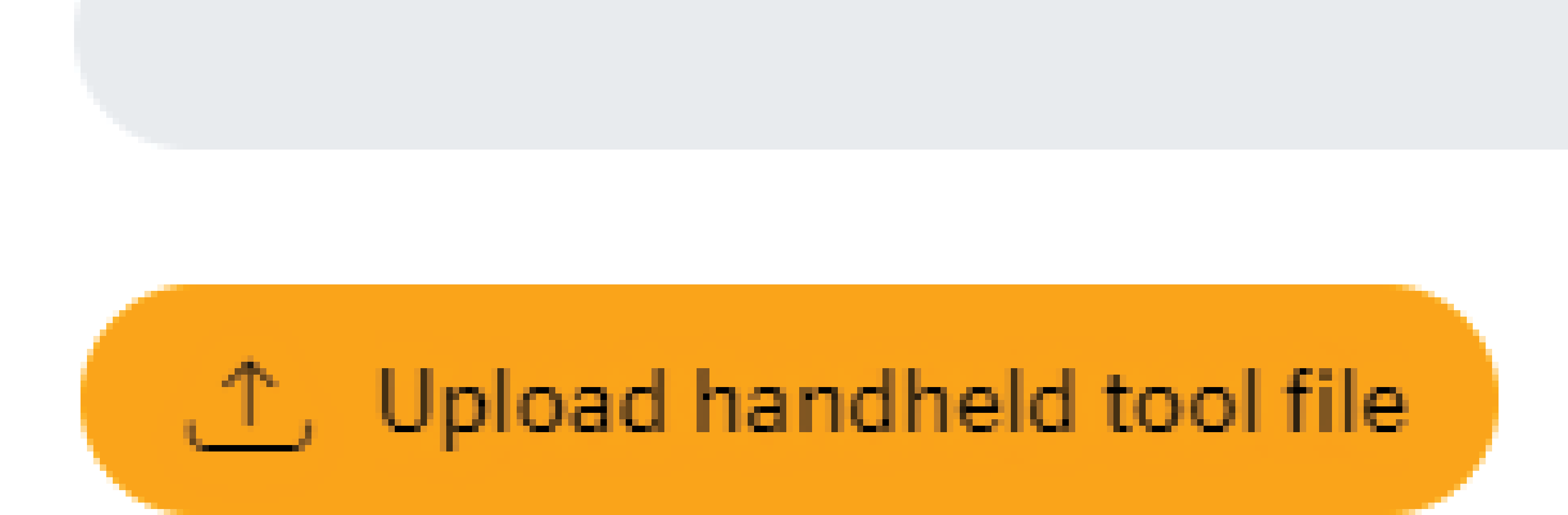

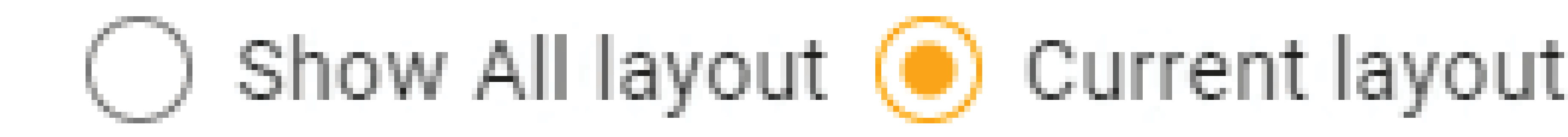

### Select the correct vehicle axle contended and the select the correct vehicle axle contended at the select the select the

## On the ContiConnect web portal, click upload 'HHT File'.

#### **Create New Vehicle for Yard**

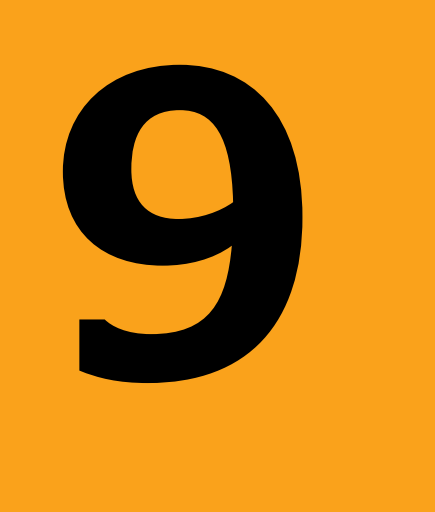

## GPC-MEM

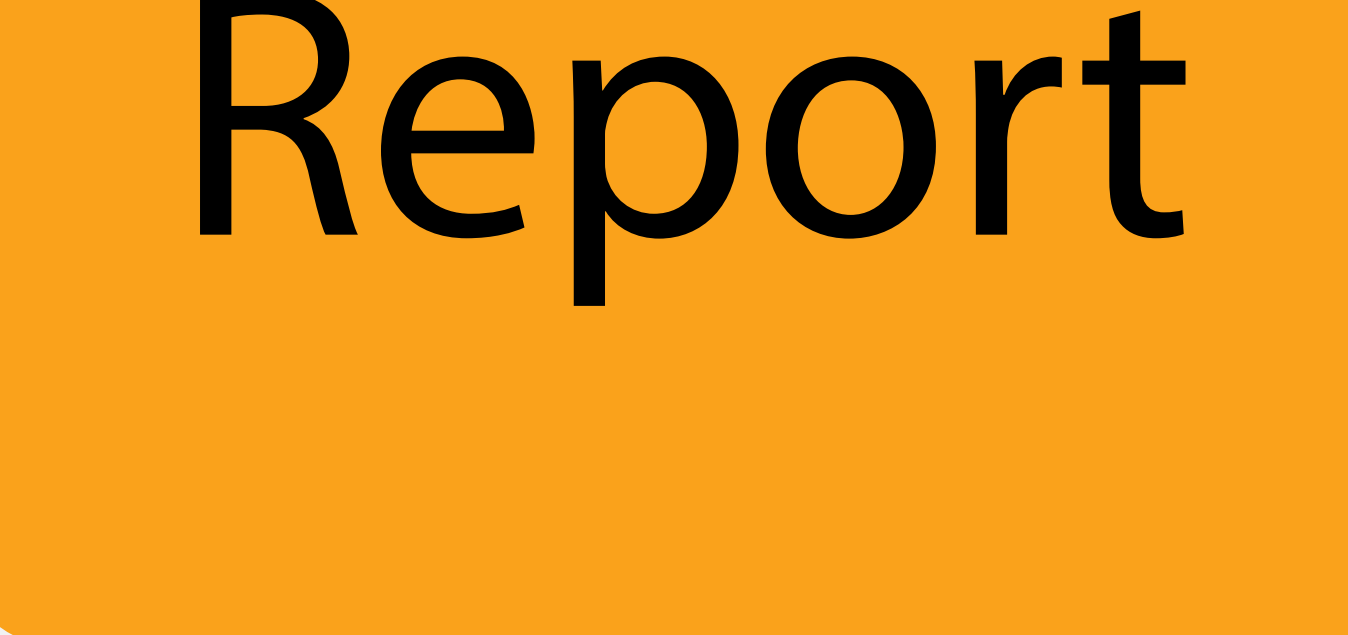

A drive will appear on your computer titled 'CPC-MEM.'

### Navigate to the 'REPORT' folder within this drive.

### **Create New Vehicle for Yard**

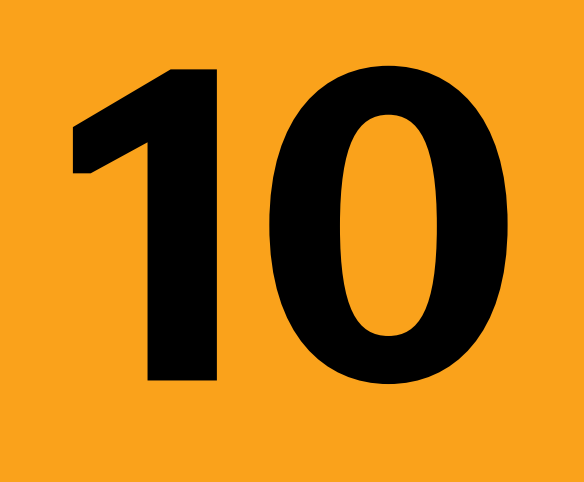

### VehicleName.asc

# Select the vehicle name you're creating on ContiConnect and

### click 'Open'.

### **Create New Vehicle for Yard**

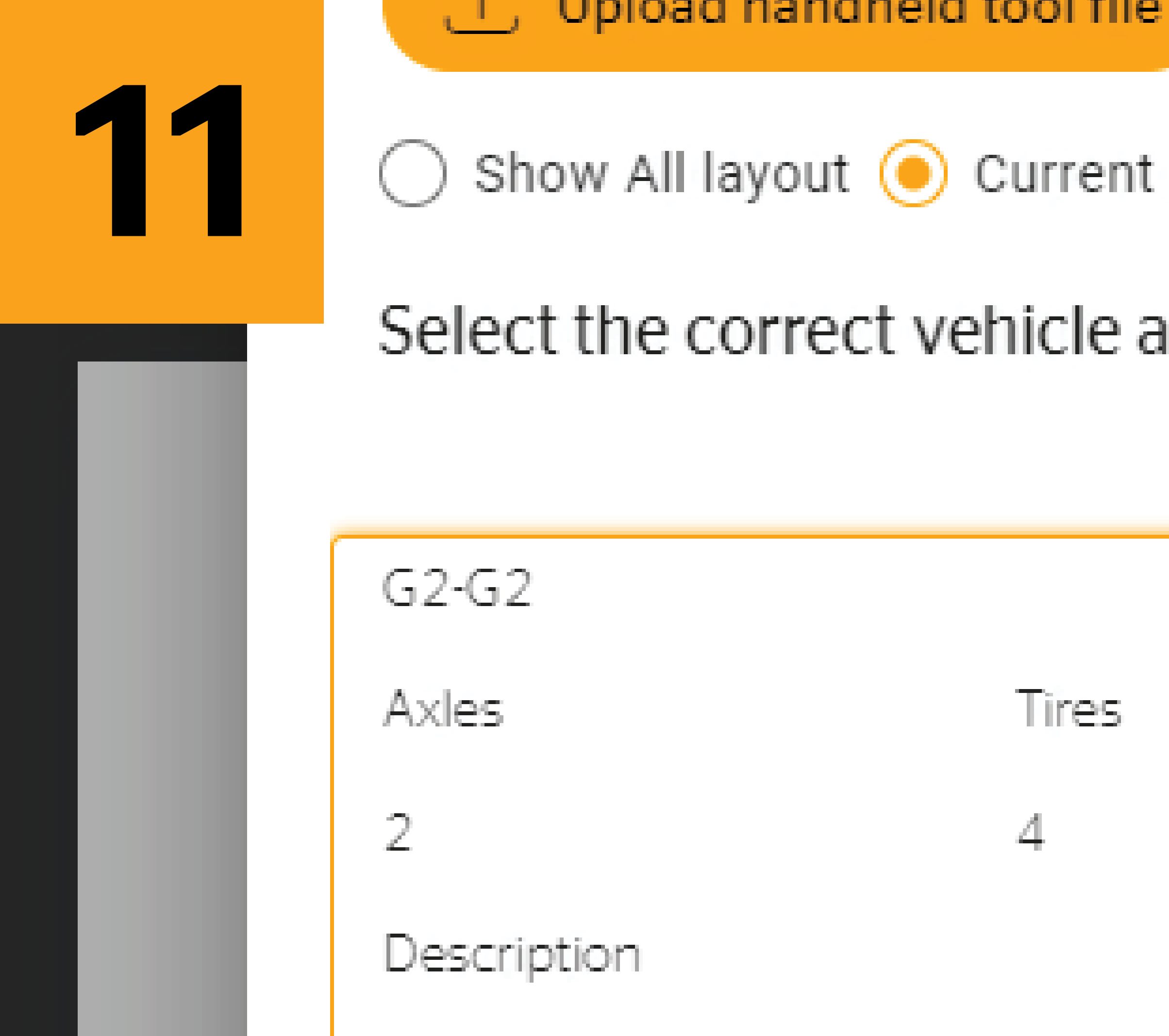

GENERIC, GENERIC

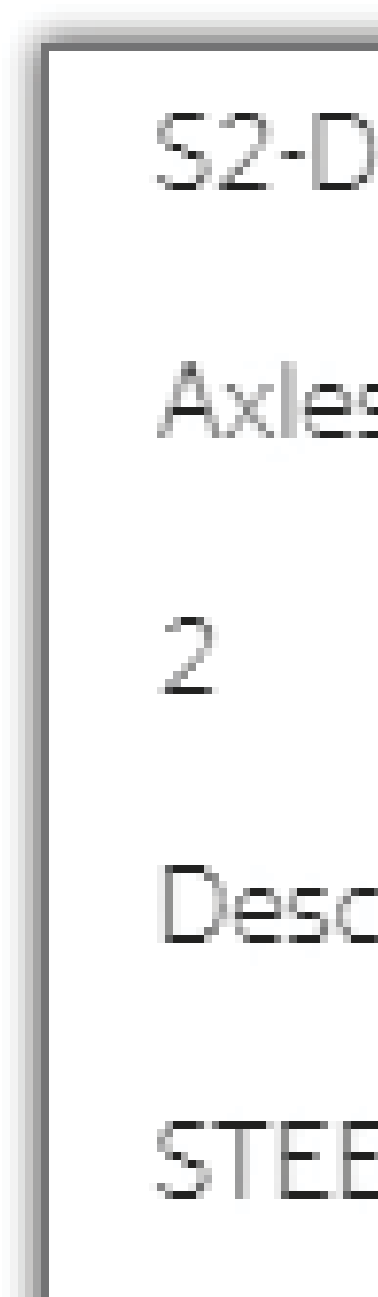

Show All layout ( Current layout : G2-G2

### Select the correct vehicle axle configuration

Tires

4

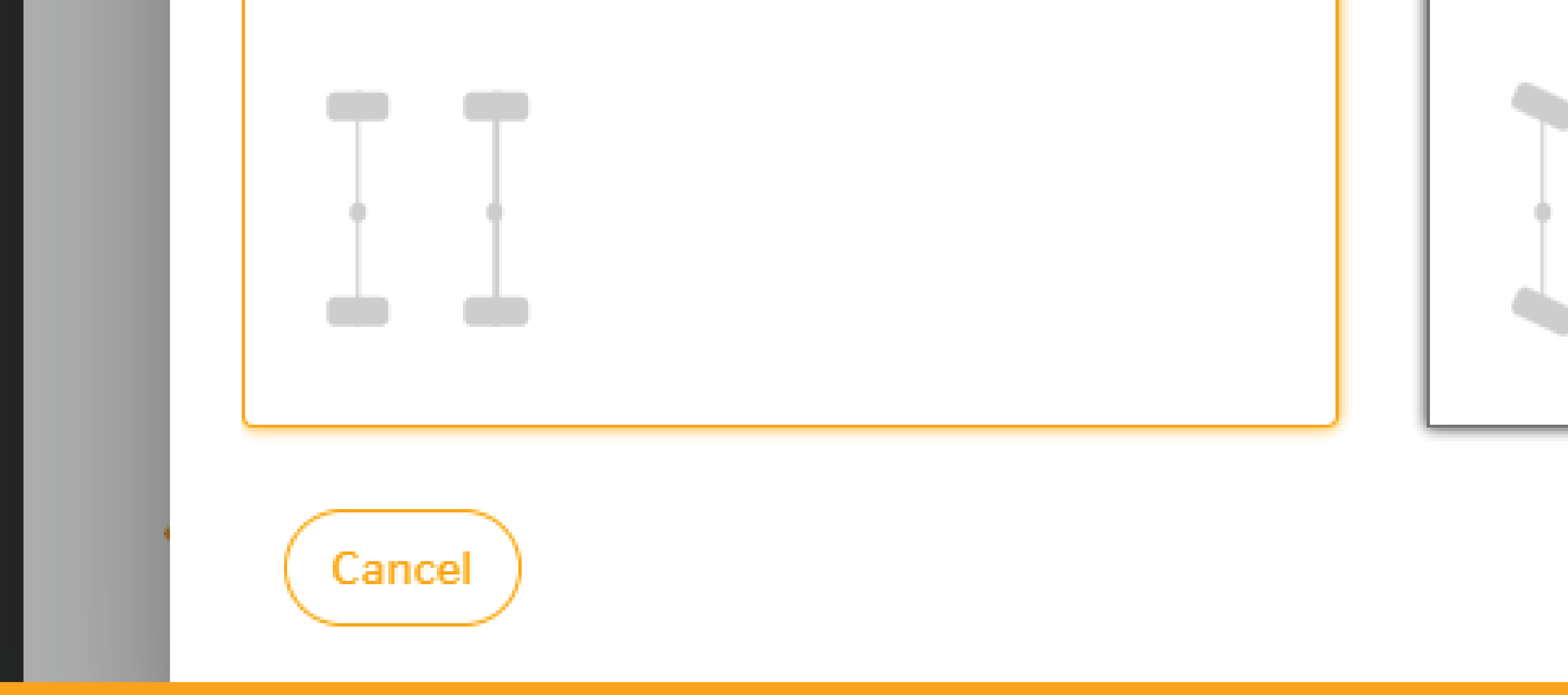

### Ensure that ContiConnect has automatically selected the correct

### axle configuration.

### **Create New Vehicle for Yard**

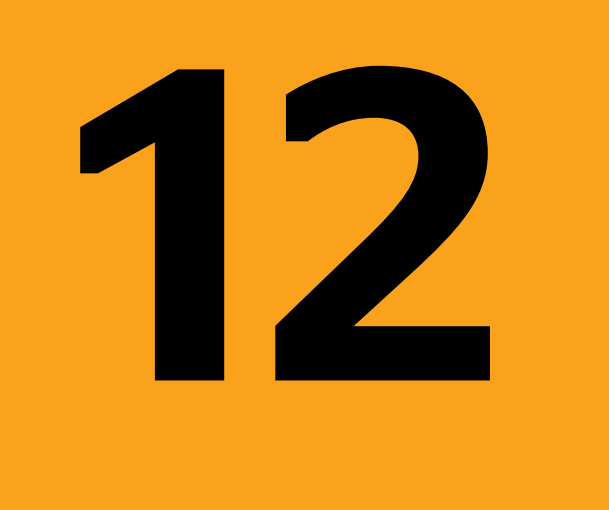

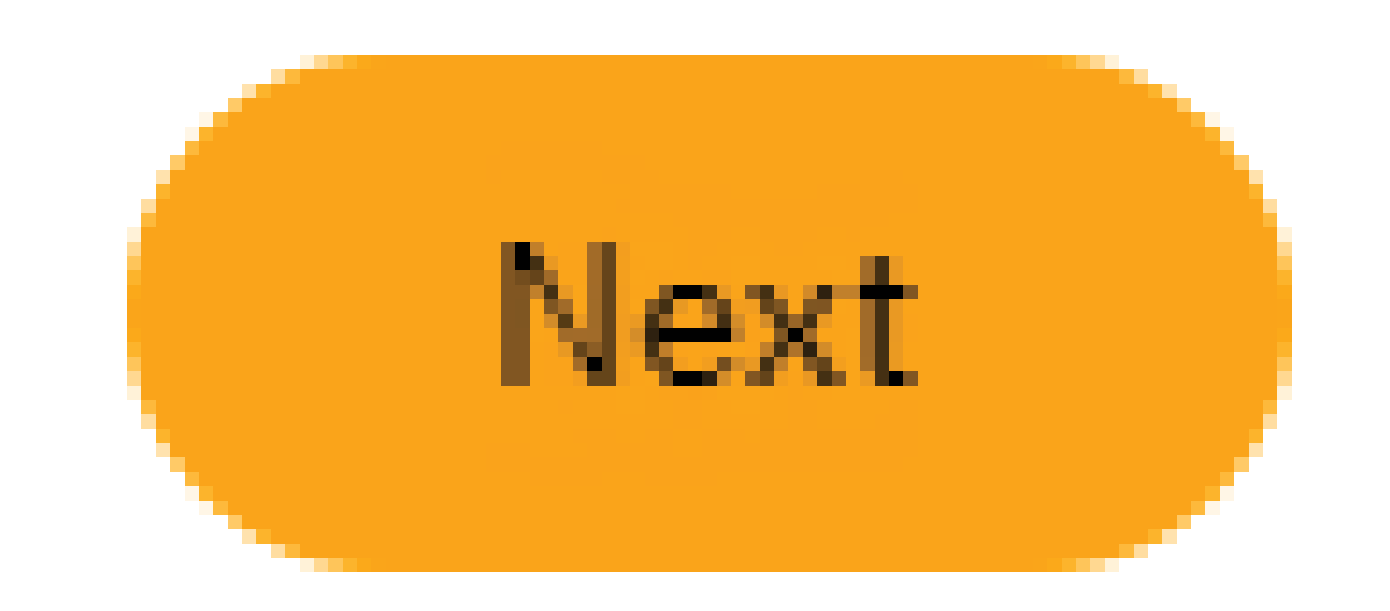

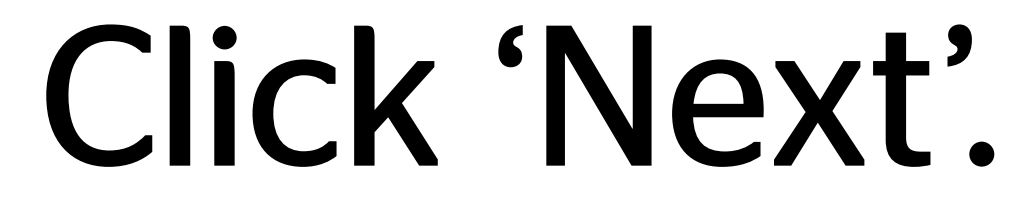

#### **Create New Vehicle for Yard**

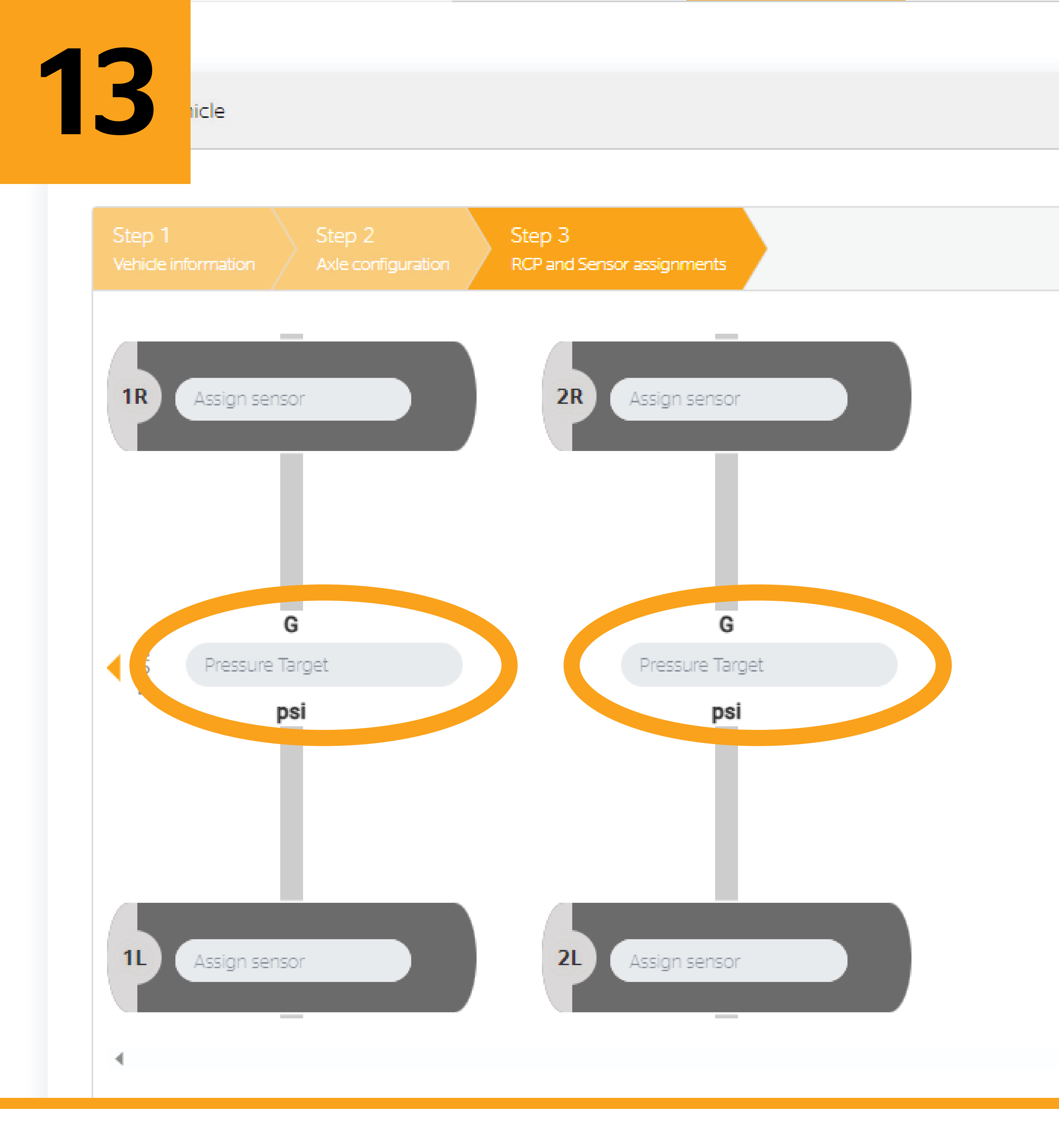

# On the next screen, enter the recommended cold pressure and

### then click 'Create.'

### **Create New Vehicle for Yard**

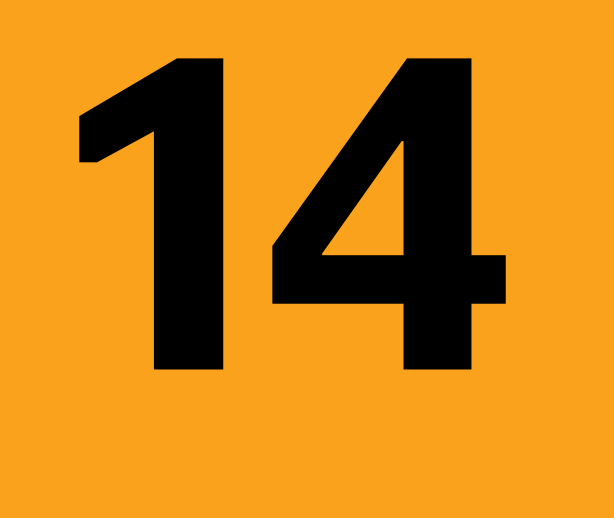

ous

### **Create Vehicle**

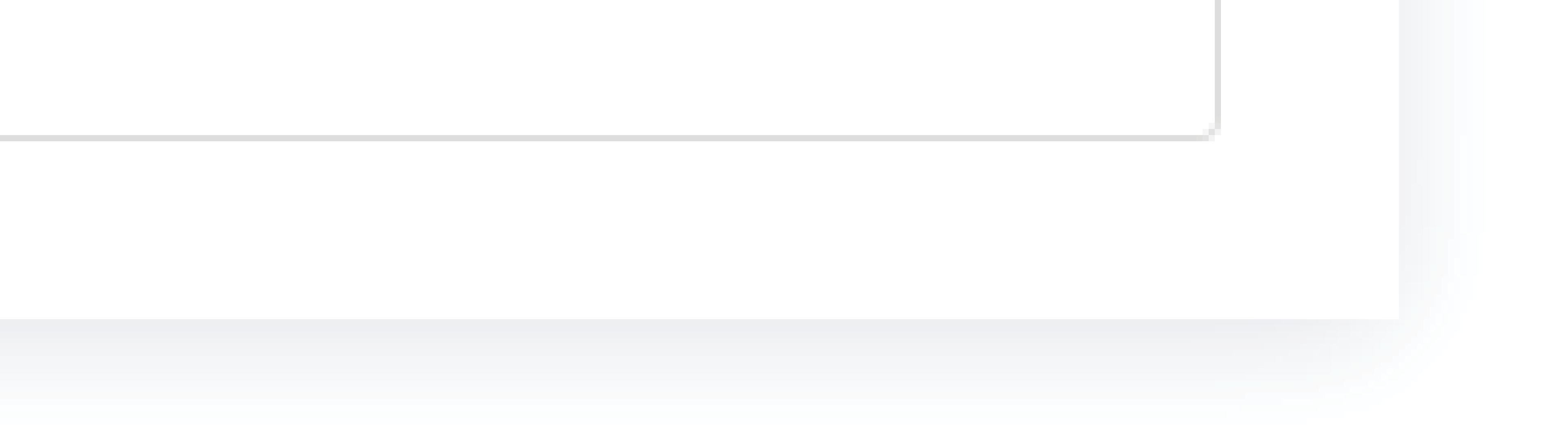

### Your new vehicle has been created in ContiConnect.

#### **Create New Vehicle for Yard**